## グーグルマップ 位置情報設定方法

STEP1 Androidスマートフォン またはタブレットで、 「Googleマップアプリ」 を開きます。

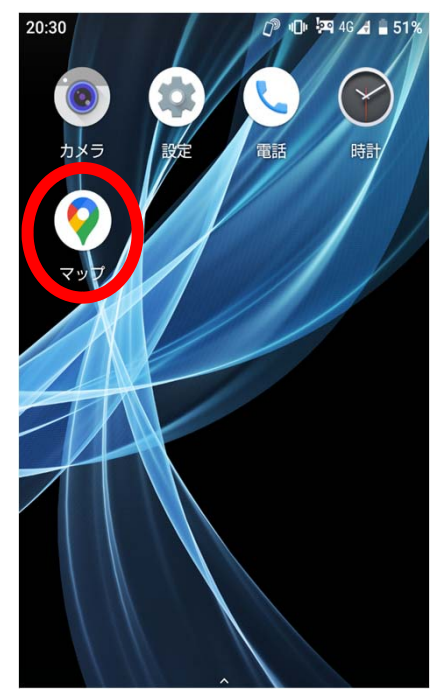

STEP2 「プロフィール写真」または 「イニシャルアカウントサーク ルアイコン」をタップします。

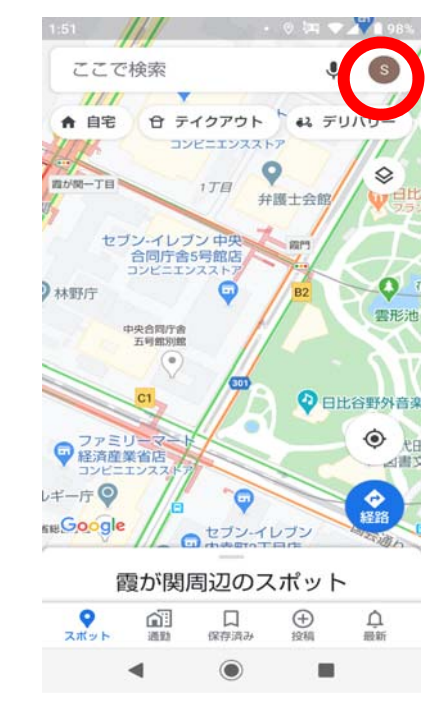

「タイムライン」アイコンを タップします。 1:51 • O 🔄 🕶 🖌 🛔 97% × G Google アカウントを管理 😞 シークレット モードをオンにする 2+ 別のアカウントを追加 このデバイスのアカウントを管理 200 0 プロフィール タイムライン N 0) 現在地の共有 オフラインマップ 00 63 設定 ? ヘルプとフィードバック -

STEP3

STEP6 STEP5 STEP4 「現在地がON」になっている「ロケーション履歴がオン」 その他アイコンをタップし、 ことを確認します。オンに になっていることを確認しま 「設定とプライバシー」を なっていない場合は、「現在 す。オンになっていない場合 タップする。 地がOFF」をタップし、現在 は、「ロケーション履歴が OFF」をタップし、ロケー 地をONにします。 : × 2020年7月2日 • ション履歴をONにします。 日付 スポット 都市 全地域 20:49 20:49 個人的なコンテンツ ← 個人的なコンテンツ ← 0 10 タイムライン タイムライン タイムラインのメール タイムラインのメール 中央区 受信トレイでタイムラインのハイライト を受け取ります 受信トレイでタイムラインのハイライト を受け取ります > 款調伎座 聖路加国際將 62 Googleフォト タイムラインに Google フォトを表示しま す Googleフォト タイムラインに Google フォトを表示しま 訪れた場所はありません アプリの履歴 アブリの履歴 ウェブとアプリのアクティビティが OFF ウェブとアプリのアクティビティが OFF タイムラインや検索候補といった機能が正しく動作 するようにします タイムラインや検索候補といった機能が正しく動作 するようにします 現在地設定 現在地設定 現在地がON 現在地がON 経路、タイムライン、検索などの利用時に、このア ちいに現在地を知らせます 経路、タイムライン、検索などの利用時に、このア ブリに現在地を知らせます ロケーション履歴がオン ロケーション履歴がオン ことのある場所や移動した経路を後から確 とができます 訪れたことのある場所や移動した経路を後から確認 することができます 0 -• 

※電波の状況等により、位置情報の精度等に影響が出る場合があります。

## iPhone

## STEP1 ホーム画面で、

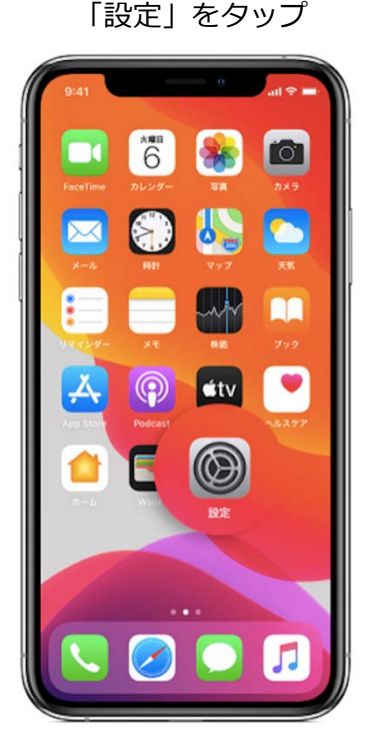

STEP4 「システムサービス」 をタップ

| nknown       | -Host"は位置情報の共有に信     | <b>E</b> 用されています。 |    |
|--------------|----------------------|-------------------|----|
| Ap           | op Store             | ┩ 使用中のみ           | >  |
| Ap           | ople Store           | 使用中のみ             | >  |
| G            | ogle Maps            | 使用中のみ             | >  |
|              | NE                   | 使用中のみ             | >  |
| ) Sa         | fariのWebサイト          | 使用中のみ             | >  |
| Sir          | iと音声入力               | 使用中のみ             | >  |
| ) wa         | allet                | なし                | >  |
| <b>д</b> л   | メラ                   | ┩ 使用中のみ           | >  |
| <b>,</b> カ   | レンダー                 | なし                | >  |
| <b>市</b>     | -4                   | 使用中のみ             | >  |
| े र          | ップ                   | 使用中のみ             | >  |
| F            | 灵                    | ┩ 使用中のみ           | >  |
| )シ           | ステムサービス              | 1                 | Σ  |
| 輪郭だけ<br>目を示し | の矢印はある条件下で位置情<br>ます。 | 報を受信した可能性のあ       | 石坊 |
| 紫色の矢         | 印は最近位置情報を使用した        | 項目を示します。          |    |

STEP2 「設定」画面から「プラ イバシー」をタップ

「利用頻度の高い場所」設定確認方法

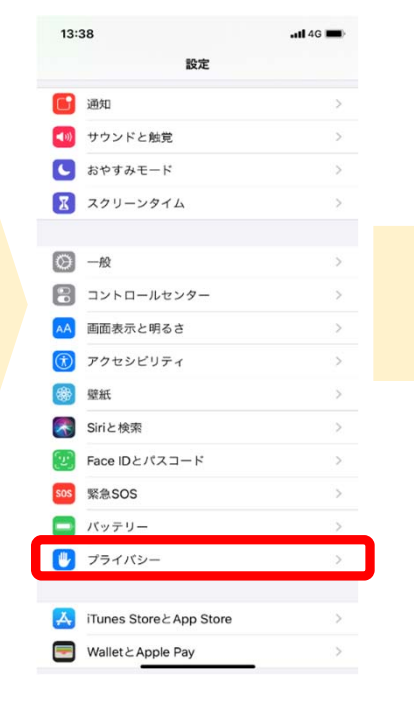

STEP5 「利用頻度の高い場所」の 設定がオンになっているか を確認する

| 13:39                                   |                                           | •11 4G 🔳              |
|-----------------------------------------|-------------------------------------------|-----------------------|
| く戻る                                     | システムサービス                                  |                       |
| モーションの調整                                | と距離                                       | 1                     |
| 位置情報に基づく                                | Apple Ads                                 |                       |
| 位置情報に基づく                                | 検索候補                                      | 1                     |
| 位置情報に基づく                                | 通知                                        | -                     |
| 位置情報を共有                                 |                                           |                       |
| 緊急電話およびS                                | OS                                        |                       |
| 携帯電話通信網検                                | [索                                        | 1                     |
| 時間帯の設定                                  |                                           | 10                    |
| 利用頻度の高い場                                | 所                                         | <b>イ</b> オン >         |
| 製品の品質向上                                 |                                           |                       |
| iPhone解析                                |                                           | 1                     |
| この近くで人気                                 |                                           | 1                     |
| 経路と交通情報                                 |                                           | 1                     |
| "マップ"の改善                                |                                           |                       |
| *利用頻度の高い位置性<br>的で使用することを許<br><b>ついて</b> | 報"の履歴情報をAppleが"<br>可します。 <b>"マップの改善"と</b> | マップ"改善の目<br>: プライバシーに |
| ステータスバーア                                | 7122                                      |                       |

## 「位置情報サービス」 をタップ 13:38 . II 4G 🔳 く設定 プライバシー ✓ 位置情報サービス オン) ② 連絡先 📮 カレンダー リマインダー : 🌸 写真 Bluetooth マイク ·10 音声認識 🙆 カメラ ヘルスケア HomeKit メディアとApple Music л iiiii リサーチ ファイルとフォルダ モーションとフィットネス データへのアクセスを要求したAppが上のカテゴリに表示されます。 解析および改善

STEP3

参考 「位置情報サービスとプ ライバシーについて」

| 17:52                                                                  |                                                                    | . 11 4G 🔳                                                                                    |
|------------------------------------------------------------------------|--------------------------------------------------------------------|----------------------------------------------------------------------------------------------|
| く戻る                                                                    | 利用頻度の高                                                             | るい場所                                                                                         |
|                                                                        |                                                                    |                                                                                              |
| 利用頻度の高                                                                 | い場所                                                                |                                                                                              |
| "マップ"、"カレ:<br>供するために、利<br>iCloudに接続され<br>用頻度の高い場所<br>はこの情報を読む<br>ーについて | ンダー"、"写真"など<br>用頻度の高い場所をあ<br>れているデバイスに登<br>での情報はエンドツー<br>ことはできません。 | で便利な位置ペースの情報を提<br>お使いのiPhoneおよびその他の<br>録することを許可します。"利<br>-エンド暗号化されていてApple<br>位置情報サービスとブライバシ |
| 自分の場所                                                                  |                                                                    |                                                                                              |
| なし                                                                     |                                                                    |                                                                                              |
|                                                                        |                                                                    |                                                                                              |
| ARCOL                                                                  |                                                                    |                                                                                              |
| 74 0                                                                   |                                                                    |                                                                                              |
|                                                                        |                                                                    |                                                                                              |
| 履歴を消去                                                                  |                                                                    |                                                                                              |
|                                                                        |                                                                    |                                                                                              |
|                                                                        |                                                                    |                                                                                              |
|                                                                        |                                                                    |                                                                                              |
|                                                                        |                                                                    |                                                                                              |
|                                                                        |                                                                    |                                                                                              |

※電波の状況等により、位置情報の精度等に影響が出る場合があります。 ※利用頻度の高い場所は、Appleが読み取ることはできません。詳しくは、「利用頻度の高い場所」設 定画面に記載の「位置情報サービスとプライバシーについて」をご覧ください。